# 天主教輔仁大學附設醫院

# 請款核銷系統

# 使用手册

2019/06/27

## 目錄

| 1 | 進入  | \請款核銷系統          | 1    |
|---|-----|------------------|------|
| 2 | 填寫  | 高請款核銷單           | 2    |
|   | 2.1 | 填寫請款核銷主單         | 2    |
|   | 2.2 | 填寫核銷明細           | 4    |
|   | 2.3 | 填寫成本分攤部門         | 7    |
|   | 2.4 | 填寫憑證明細           | 9    |
| 3 | 簽相  | <b>弦請款核銷單</b>    | 12   |
|   | 3.1 | 簽核流程             | . 12 |
|   | 3.2 | 從待簽核清單開啟核銷單      | . 14 |
|   | 3.3 | 從通知 EMAIL 中開啟核銷單 | . 15 |
|   | 3.4 | 簽核開啟核銷單          | . 16 |
|   | 3.5 | 出納組長簽核時須填寫的項目    | . 17 |
| 4 | 檢視  | 見請款核銷單           | 18   |
|   | 4.1 | 待簽核核銷單           | . 18 |
|   | 4.2 | 我申請的表單           | . 19 |
|   | 4.3 | 已處理表單            | . 20 |
|   | 4.4 | 全部表單             | . 21 |
|   | 4.5 | 廠商與所得人資料         | . 22 |

1 進入請款核銷系統

使用以下網址即可進入協同作業應用系統: http://bpm.fjcuh.org.tw

| ← → C ① 不安全   bpm.fjcuh.org.tw/Portalh.nsf                                                                                                    |  |
|----------------------------------------------------------------------------------------------------|--|
| Set Repair Repair R |  |
|                                                                                                    |  |

使用登入電腦的帳號密碼以登入本系統,登入後即可進入首頁,第一列即有各系統的連結:

| fu je<br>Caho<br>Lina<br>Hiosp | n<br>Ak<br>tal | 員工組織 ◄       | 請購作業 | 工務及醫工請修 | 系統 供應商 | 後台 物料主檔 |
|--------------------------------|----------------|--------------|------|---------|--------|---------|
| 輔大醫                            | 院協同作業          | <b>美應用系統</b> | 荷首頁  | @ 重新整理  | 管理員設定  | 調登出     |
| 簽辦單                            | 驗收單            | 派車系統         | 訂餐系統 | 合約管理    | 請款核銷   | 公告系統    |
| 最新公告                           | 操作手冊           |              |      |         |        |         |
| د 1                            | >              |              |      |         |        |         |

### 2 填寫請款核銷單

### 2.1 填寫請款核銷主單

進入請款核銷系統後,點按此按鈕即可新增請款核銷單:

|   | 「         | 没定 🔹          |            |  |
|---|-----------|---------------|------------|--|
| 0 | 請款核銷管理系統  | <b>@</b> 重新整理 | 2 新增請款核銷單  |  |
|   | 待簽核申請單(0) | 填表中表單         |            |  |
|   | 我申請的表單    |               |            |  |
|   | →填表中表單(1) | 申請日期          |            |  |
|   | →送簽中表單(2) | 2019/6/24 7   | 下午 2:44:15 |  |
|   | →我申請的全部表單 | د 1           | >          |  |
|   | 已處理表單     |               |            |  |

#### 可填寫主單的部分:

|                | 請款                       | 亥銷單      | 填寫中                      |  |  |
|----------------|--------------------------|----------|--------------------------|--|--|
| 填表人            |                          |          |                          |  |  |
| 員工編號           | D01117                   | * 分機     | 1234                     |  |  |
| 姓名             | 蘇家儀                      | 職稱       | 組員                       |  |  |
| 音印             | 輔大醫院\院長辦公室\資訊室\系統組       | 使用單位成本部門 | 輔大醫院\院長辦公室\資訊室\系統組(6410) |  |  |
| 檔案資料           |                          |          |                          |  |  |
| 建檔日期           | 2019/6/24 下午 2:44:15     | 申請日期     |                          |  |  |
| 請款核銷單號         |                          |          |                          |  |  |
| * 預算來源         | ◎ 院内預算 ● 基金 ◎ 計畫或專案 ◎ 募款 | 基金編號     |                          |  |  |
| 預算科目<br>新增預算科目 |                          |          |                          |  |  |
| * 申請類別         | ◉ 一般核銷 ◎ 先預支後核銷          | 是否要分攤部門  | ◉ 是 ◎ 否                  |  |  |

若要寫預算科目,可按此按鈕挑選:

| ■離開 上儲存 | 新增預算科   |                                     | × . |
|---------|---------|-------------------------------------|-----|
| 填表人     | 會計科目代碼回 | 找名稱: 搜迴                             |     |
| 員工編號    | × 1     | >                                   |     |
| 姓名      | 會計科目代   |                                     |     |
| 部門      | 碼       | 會計科目名稱                              |     |
| 檔案資料    | 0110    | 107預算總額控管_勻支或流用醫務設備預算(醫療相關部科限<br>定) | 選取  |
| 建檔日期    | 110701  | 藥品盤存 - 計價                           | 選   |
| 請款核銷單號  |         |                                     | 取   |
| * 預算來源  | 110702  | 藥品盤存 - 非計價                          | 選取  |
| 預算科目    | 110703  | 衛材盤存 - 計價                           | 選取  |
| 新增預算科目  | 110704  | 衛材盤存 - 非計價                          | 選   |
| * 申請類別  |         |                                     | 取   |

### 且可以重複挑選,即可選多個科目:

| * 預算來源         | ◎ 院内預算 ⑧ 基金 ◎ 計畫或專案 ◎ 募       | 基金編號    |
|----------------|-------------------------------|---------|
| 預算科目<br>新增預算科目 | 110703-衛材盤存 - 計價 🗙 110706-事務用 | 品盤存 🗙   |
| * 申請類別         | ◉ 一般核銷 ○ 先預支後核銷               | 是否要分攤部門 |

### 2.2 填寫核銷明細

按此按鈕即可新增核銷明細:

| 建檔日期                    | 2019/6/24 | 下午 2:11:15            |                     | 由建口期            |           |              |                 |
|-------------------------|-----------|-----------------------|---------------------|-----------------|-----------|--------------|-----------------|
|                         |           | 🛞 核銷明細 - Google Chrom | e                   |                 |           |              |                 |
| 請款核銷單號                  |           | ① 不安全   aserver/BPI   | M/EXP.NSF/FEXP101M0 | )1.xsp?ParentDo | cID=B2B56 | 6A9F1FE74BC4 | 8258423002502F7 |
| * 預算來源                  | ◎ 院内      | 核銷明細                  |                     |                 |           |              |                 |
| 預算科目                    | (110703   | * 用途說明                |                     | * 1             | 金額        |              |                 |
| 新增預算科目                  |           | 受款人類別                 | ◉ 廠商  ○ 個人          | o și            | 挑選        |              |                 |
| 甲酮規加                    | • 一般      | 統一編號                  |                     | 名               | 稱         |              |                 |
| <mark>核銷明細</mark> 新增核銷明 | æ         | 附件                    | 選擇檔案 未選擇任何          | 可檔案             |           |              |                 |
| 用途說明 金額 受               | 設人類別      |                       |                     | 儲存後關閉           | 關閉        |              |                 |
| dewqeq 111 盾            | 面         |                       |                     |                 |           |              |                 |

### 受款人類別,若選廠商,可以這樣挑選廠商:

| 💮 核銷明細 - Google Chrome                |                        |                    |             |                         | × |
|---------------------------------------|------------------------|--------------------|-------------|-------------------------|---|
| <ol> <li>不安全   aserver/BPM</li> </ol> | I/EXP.NSF/FEXP101M01.x | sp?ParentDocID=B2B | 566A9F1FE74 | 3C48258423002502F7      |   |
| 核銷明細                                  |                        |                    |             |                         |   |
| * 用途說明                                |                        | * 金額               |             |                         |   |
| 受款人類別                                 | ● 廠商 ○ 個人 ○            | 員工挑選               |             |                         |   |
| 統一編號                                  | 挑選廠商                   |                    |             |                         | × |
| 附件                                    | 選統一編號或廠商名              | 稱:                 |             | 搜尋                      |   |
|                                       | < 1 →                  |                    |             |                         |   |
|                                       | 統一編號 廠商                | 商名稱                | 負責人姓名       | 對帳用email                |   |
|                                       | 80615535 易利            | 口資訊控管有限公司          | 黃溪和         | albert@esertec.com.tw 選 | 取 |
|                                       | <u> </u>               |                    |             |                         |   |

#### 按「選取」後即會把廠商名稱與統一編號帶進來:

① 不安全 | aserver/BPM/EXP.NSF/FEXP101M01.xsp?ParentDocID=B2B566A9F1FE74BC48258423002502F7

| 核銷明細   |                |      |            |
|--------|----------------|------|------------|
| * 用途說明 |                | * 金額 |            |
| 受款人類別  | ● 廠商 ○ 個人 ○ 員工 | 挑選   |            |
| 統一編號   | 80615535       | 名稱   | 易和資訊控管有限公司 |
| 附件     | 選擇檔案 未選擇任何檔案   |      |            |
|        | 儲存後關閉          | 間閉   |            |

| 挑選所得  | 导人          |    |     |     |      | ×  |
|-------|-------------|----|-----|-----|------|----|
| 身份證字號 | 或姓名:        |    |     | 搜尋  | 清除搜尋 |    |
| K     | 1           |    |     |     |      |    |
| 國籍    | 身份證字號/居留證號碼 |    | 姓名  | 聯絡電 | 話    |    |
| 本國人   | A123456789  |    | 黃小和 |     | 選取   | l. |
| ¢     | 1 3         |    |     |     |      |    |
|       |             | 開閉 |     |     |      |    |

受款人類別,若選個人,可以這樣挑選所得人:

| 挑選員工                    |      |     |        |     | × | ĺ |
|-------------------------|------|-----|--------|-----|---|---|
| 姓名或員 <mark>工</mark> 編號: |      |     |        | 搜尋  |   |   |
| < 1 >                   |      |     |        |     |   |   |
|                         | 部門代  |     | 員工編    |     |   |   |
| 隸屬部門                    | 碼    | 名稱  | 號      | 職稱  |   |   |
| ◎外包商                    |      |     |        |     |   |   |
| ◎輔大醫院                   |      |     |        |     |   |   |
| ○院長室                    |      |     |        |     |   |   |
| ●院長辦公室                  |      |     |        |     |   |   |
| ●人力資源室                  |      |     |        |     |   |   |
|                         | 0140 | 許銘恭 | D00012 | 室主任 | 選 |   |
|                         |      |     |        |     | 収 |   |

受款人類別,若選員工,可以這樣挑選員工:

| 可以新增多筆核銷明細: |  |
|-------------|--|
|-------------|--|

| 銷明細  | 新增核銷   | 明細    |                 |        |      |
|------|--------|-------|-----------------|--------|------|
| 月途說明 | 金額     | 受款人類別 | 統一編號/身份證字號/員工編號 | 名稱     | 附件檔名 |
| est  | 111    | 廠商    | 131312          | 123    |      |
|      | 22 222 | 個人    | B1232131        | sadada |      |

### 2.3 填寫成本分攤部門

若在主單中,「是否要分攤部門」選「是」,即可按此按鈕以新增成本部門:

| * 申 <mark>請</mark> 類別 |         | • — f | &核銷 ◎ 先預支後核銷    |        | 是否要分攤部門 | ● 是 ◎ 否 |
|-----------------------|---------|-------|-----------------|--------|---------|---------|
| 核銷明細                  | 新增核銷    | 明細    |                 |        |         |         |
| 用途說明                  | 金額      | 受款人類別 | 統一編號/身份證字號/員工編號 | 名稱 附件  | 當名      |         |
| Test                  | 111     | 廠商    | 131312          | 123    |         |         |
| Test2                 | 22,222  | 個人    | B1232131        | sadada |         |         |
| 申請核銷金                 | 額:22,33 | 33    |                 |        |         |         |
| 成本分攤部                 | 門 新增    | 誠本部門  |                 |        |         |         |
|                       |         |       | ]               |        |         |         |

#### 先挑選要分攤的部門:

| р тадячлад - Google Chr            | ome            | -       |      |      |    |
|------------------------------------|----------------|---------|------|------|----|
| <ol> <li>不安全   aserver/</li> </ol> | BPM/EXP.NSF/FE | 挑選部門    |      |      |    |
| 分攤部門明細                             |                |         |      | (    |    |
| * 部門                               | 0              | 部門名稱或代碼 | :    |      |    |
| ■挑選分攤部門                            |                | 1 2     |      |      |    |
| * 金額                               |                |         |      |      |    |
|                                    |                | 部門名稱    | 部門代碼 | 主管姓名 |    |
| 說明                                 |                | ◎輔大醫院   |      |      |    |
|                                    |                | 一陸巨城八   | ÷    |      |    |
|                                    |                | 日本技研な   | 至    |      |    |
|                                    |                | 院長辦公室   | 0100 | 王水深  | 挑選 |
|                                    |                |         | 資源室  |      |    |
|                                    |                | 人力資源室   | 0140 | 許銘恭  | 挑選 |
|                                    |                | o人      | 事行政組 |      |    |
|                                    |                | ●教      | 育訓練組 |      |    |
|                                    |                |         |      |      |    |

#### 再填寫金額與說明:

)核銷明細 - Google Chrome

① 不安全 | aserver/BPM/EXP.NSF/FEXP101M03.xsp?documentId=E43463EFE8F0B7BD48

分攤部門明細

| * 部門<br>■挑選分攤部門 | 輔大醫院\院長辦公室\内科部(1000) |
|-----------------|----------------------|
| * 金額            | 111                  |
| 說明              | 22                   |
|                 | 儲存後關閉 剛除 關閉          |

按「儲存後離開」,即可完成部門的分攤:

|      |      | 10.20 |    |
|------|------|-------|----|
| 部門代碼 | 部門名稱 | 金額    | 說明 |
| 1000 | 内科部  | 111   |    |

### 2.4 填寫憑證明細

按此按鈕可新增憑證明細:

| 成本分攤部門 新增成本部門   | 🛞 憑證明細 - Google Cl | hrome                              |                                         |
|-----------------|--------------------|------------------------------------|-----------------------------------------|
|                 | ① 不安全   aserve     | r/BPM/EXP.NSF/FEXP101M02.xsp?Parer | ntDocID=B2B566A9F1FE74BC48258423002502F |
| 部門代碼 部門名稱 金額 說明 | 憑證明細               |                                    |                                         |
| 1000 内科部 111    | * 非領據憑證張數是         | 是否大於五張                             | ● 否 ◎ 是                                 |
| 總金額:111         | * 憑證類別             | ● 三聯式發票 ○ 二聯式發票 ○                  | 收據 ◎ 領據 ◎ 其他                            |
| 憑證明細新增憑證明細      | * 憑證日期             | <b>iii</b>                         | * 金額                                    |
| 非領據憑證張數是否大於五張 憑 | 憲證號碼               |                                    |                                         |
| 否               | 開立單位統編             |                                    | 開立單位名稱                                  |
| 是 6             |                    |                                    |                                         |
| 馮譜鏀仝竡 · 46 757  |                    | 儲存後關閉                              | 問問                                      |

### 若「非領據憑證張數是否大於五張」選「是」,只需要填寫憑證張數與總金額即 可:

| ① 不安全   | aserver/BPM/EXP.NSF/FEXP101 | M02.xsp?ParentDocID=B2B566A9F1FE74BC482584230 | 02502F7 |
|---------|-----------------------------|-----------------------------------------------|---------|
| 憑證明細    |                             |                                               |         |
| * 非領據憑證 | 張數是否大於五張                    | ◎ 否 ● 是                                       |         |
| 憑證張數    | (需大於5張)                     | 總金額                                           |         |
|         |                             | 儲存後開閉 關閉                                      |         |

若「非領據憑證張數是否大於五張」選「否」,則可以挑選憑證類別,若是領據, 則要多填寫領據資料:

憑證明細

| ACK BAT HAD IMM |                   |         |         |
|-----------------|-------------------|---------|---------|
| * 非領據憑證張數       | <b>发是否大於五張</b>    | ● 否 ● 是 |         |
| * 憑證類別          | ◎ 三聯式發票 ◎ 二聯式發票 ◎ | 收據 💿 領據 | ◎ 其他    |
| * 憑證日期          | <b>#</b>          | * 金額    |         |
| 給付費用類別          | 資料處理              |         |         |
| 領據資料            |                   |         |         |
| 國籍              | ● 本國人 ○ 外國人       | 是否為員工   | ● 是 ◎ 否 |
| 所得人姓名           |                   | 身份證字號   |         |
| 是否申報所得          | ● 是 ◎ 否           |         |         |
| 代扣稅額            |                   | 代扣補充保費  |         |
|                 | 儲存後關閉             | 關閉      |         |

可填寫多筆憑證明細:

|   | XEPACERS | 愿證預別  | 憑證日期     | 憑證號碼   | 金額     | 開立單位統編 | 開立單位名稱 |
|---|----------|-------|----------|--------|--------|--------|--------|
| 否 |          | 三聯式發票 | 2019/6/5 | 213213 | 2,313  | 123    | 21313  |
| 是 | 6        |       |          |        | 44,444 |        |        |

### 當核銷單填寫完成後,可以按「確定送出」以送出給主管簽核:

| 附件    |                |
|-------|----------------|
|       | 簽核資訊           |
| 目前簽核者 | 蘇家儀 組員- D01117 |
| 簽核動作  | ● 呈核           |
| 下位簽核者 | 申請單位主管         |
| 簽核意見  |                |
|       |                |

### 3 簽核請款核銷單

### 3.1 簽核流程

預支階段(只有請款核銷明細):

申請人→單位主管(可選是否跳過一級主管)→一級主管→募款室(註1)→經管處 (註2)→會計室(窗口-->承辦人→組長→主任)→依核決權→待入帳(會計室)→待 付款(出納組長)→申請人(預支完成待核銷)

核銷階段:

1. 有預支:

(1)若要補金額,需填寫受款人

申請人→單位主管(可選是否跳過一級主管)→一級主管(簽完後可列印黏存單)→ 募款室(註1)→經管處(註2)→出納組長(有領據類)(核算完成)→會計室(會計池 -→承辦人→組長→主任)→依核決權→待入帳(會計池→承辦人→組長)→待付款 (出納組長)→付款完成(通知申請人)

若要補金額,則已完成

(2).金額相等:

申請人→單位主管(簽完後可列印黏存單)→會計室(會計池→承辦人→組長→主任)

(3) 若要退金額:

申請人→單位主管(簽完後可列印黏存單)→出納組長→會計室(會計池→承辦人→組長→主任)

狀態改為:「待繳款(出納組長)」→已完成

2. 無預支:

申請人→單位主管(可選是否跳過一級主管)→一級主管(簽完後可列印黏存單)→ 募款室(註1)→經管處(註2)→出納組長(有領據類)(核算完成)→會計室(會計池 -→承辦人→組長→主任)→依核決權→待入帳(會計池→承辦人→組長)→待付款 (出納組長)→付款完成(通知申請人) 註1:預算來源為募款,就要給募款室(窗口→承辦人) 註2:看科目維護檔

請款核決權限:

| <10,000               | 總務室主任 |
|-----------------------|-------|
| >=10,000 and <100,000 | 行政副院長 |
| >=100,000             | 院長    |

### 3.2 從待簽核清單開啟核銷單

可從首頁的「待簽核案件」中看到待簽核的請款核銷單(若有的話):

| -  | Fu Jen<br>Catholic<br>University<br>Hospital |           | 員工組織  | ↓ 請購作業                 | 工務及醫    | 工請修系統     | 物料主檔 | 儀器保養系統 | ĉ                                        | 系統組 白紹甫(D00033)                       |
|----|----------------------------------------------|-----------|-------|------------------------|---------|-----------|------|--------|------------------------------------------|---------------------------------------|
|    | 輔大醫院                                         | 協同        | 作業應用系 | 系統 企首                  | 頁 《重新   | 整理        | 受出   |        |                                          |                                       |
| 簽别 | <b>鮮單 月</b><br>最新公告                          | 驗收單<br>操作 | 派車    | 1系統                    |         |           |      |        |                                          | ▶ 待簽核案件 ■ 派車系統 →您有1項待處理的              |
|    | <ul><li>&lt; 1</li><li>發佈日期</li></ul>        | ,<br>主旨   | 有效期限日 | 公告部門                   | 公告者 案件  | 編號        |      |        |                                          | 申請単<br>■ 請款核銷系統<br>→您有 2 項待處理的<br>申請單 |
|    | 2019/02/21                                   | SSS       | 永久有效  | 總務室\採購組                | 陳元欽 BBS | 201902001 |      |        |                                          | 送簽中案件                                 |
|    | <i>«</i> »                                   |           |       |                        |         |           |      |        |                                          |                                       |
|    | fujen<br>Gabaik<br>Linkersin<br>Hospital     | •         | 維護檔論  | 没定 🔹                   |         |           |      | 🔂 🖾 i  | 首頁 1000000000000000000000000000000000000 | 資訊室\系統組 白紹甫(D0                        |
|    | 請款核銷                                         | 销管理       | 系統    | <b>②</b> 重新整理          | 2 新增請款  | 核銷單       |      |        |                                          |                                       |
| >  | 待簽核申請<br>我申請的表                               | 單(2)<br>單 | ŕ     | 寺籔核申請單                 |         |           |      | < 1    | >                                        |                                       |
|    |                                              | 表開((      | 請款    | <b>x核銷單號</b>           | 音       | 門名稱       | 填表   | 人 申請類別 | 申請核銷金                                    | 額 狀態                                  |
|    |                                              | ****(い    | 641   | 0-20190627001          | 資       | 訊室\系統組    | 蘇家   | 儀 一般核銷 | 22,333                                   | 申請單位主管簽核中                             |
|    | → 达 豉 中<br>→ 我 申 請<br>表 單                    | ·表单(U     | 641   | 0-20190624001<br>< 1 → | ĝ       | 訊室\系統組    | 蘇家   | 儀 一般核銷 | D                                        | 申請單位主管簽核中                             |

### 3.3 從通知 email 中開啟核銷單

要簽核的主管,也可以從電子郵件中收到通知:

|                                                    | [待辦][請款核銷單]资核通知(6410-20190627001)<br>D01117 收件者: D00033                                       |
|----------------------------------------------------|-----------------------------------------------------------------------------------------------|
| 寄件者:                                               | D01117/Esertec                                                                                |
| 收件者:                                               | D00033/Esertec@Esertec                                                                        |
| 白紹甫 行政<br>您有一份請<br>申請核銷金<br>調點選下<br>該銷單編號<br>核銷單編號 | t組長 您好:<br>款核鎖單需要簽核。<br>一般核鎖<br>額:22333<br>:24535<br>連結檢視請款核鎖單內容<br>: <u>6410-20190627001</u> |

※ 此為系統自動發出之郵件訊息,請勿直接回覆。 若有相關疑問,請聯絡承辦人員。謝謝!

### 3.4 簽核開啟核銷單

開啟核銷單,可以選擇簽核動作、填寫簽核意見,然後按「確定送出」,即可完成簽核:

|                 | 簽核資訊                            |
|-----------------|---------------------------------|
| 目前簽核者           | 白紹甫 行政組長- D00033                |
| 簽核動作            | ● 同意並呈核一級主管 ○ 同意並跳過一級主管 ○ 退回申請人 |
| 下位簽核者           | 申請單位一級主管                        |
| 簽核意見            |                                 |
| 附件              | 選擇檔案 未選擇任何檔案                    |
| ANT 1.1 200 ANT | ▲儲存                             |

簽核記錄

60 TT

### 3.5 出納組長簽核時須填寫的項目

簽到出納組長時,若是領據類的憑證明細:

| 憑證明細   |         |      |                    |          |        |        |        |        |      |        |
|--------|---------|------|--------------------|----------|--------|--------|--------|--------|------|--------|
| 非領據憑證引 | 數是否大於五張 | 憑證張數 | 慿證 <mark>類別</mark> | 憑證日期     | 慿證號碼   | 金額     | 開立單位統編 | 開立單位名稱 | 代扣稅額 | 代扣補充保費 |
|        | 否       |      | 領據                 | 2019/6/5 | 213213 | 2,313  | 123    | 21313  |      |        |
|        | 是       | 6    |                    |          |        | 22,222 |        |        |      |        |
| 憑證總金額: | 24,535  |      |                    |          |        |        |        |        |      |        |

#### 就要填寫「代扣稅額」與「代扣補充保費」:

憑證明細

| * 非領據憑證張歸 | 數是否大於五張           | ◎ 否 ◎ 是          |       |  |  |  |
|-----------|-------------------|------------------|-------|--|--|--|
| * 憑證類別    | ◎ 三聯式發票 ◎ 二聯式發票 ◎ | 收據 💿 領據          | ◎ 其他  |  |  |  |
| * 憑證日期    | 2019/6/5          | * <del>金</del> 額 | 2,313 |  |  |  |
| 給付費用類別    | 資料處理              |                  |       |  |  |  |
| 領據資料      |                   |                  |       |  |  |  |

| 國籍     | ◎ 本國人 🔍 外國人 | 是否為員工   | ◎ 是 ⑧ 否    |
|--------|-------------|---------|------------|
| 所得人姓名  | 張三          | 身份證字號   | A123456789 |
| 是否申報所得 | ◎ 是 ⑧ 否     |         |            |
| 代扣稅額   | 100         | 代扣補充保費  | 200        |
|        | G           | 存後關閉 關閉 |            |

#### 填寫完後會出現在此清單上:

| <b>≣</b> 離開 ▲儲存 |      |      |          |        | ☆回首頁 📑登出 總務室\出納組 蕭文慧(D00097) |        |        |      |        |  |
|-----------------|------|------|----------|--------|------------------------------|--------|--------|------|--------|--|
| 憑證明細            |      |      |          |        |                              |        |        |      |        |  |
| 非領據憑證張數是否大於五張   | 憑證張數 | 憑證類別 | 憑證日期     | 憑證號碼   | 金額                           | 開立單位統編 | 開立單位名稱 | 代扣稅額 | 代扣補充保費 |  |
| 否               |      | 領據   | 2019/6/5 | 213213 | 2,313                        | 123    | 21313  | 100  | 200    |  |
| 是               | 6    |      |          |        | 22,222                       |        |        | 2    |        |  |
| 憑證總金額:24,535    |      |      |          |        |                              |        |        |      |        |  |

4 檢視請款核銷單

## 4.1 待簽核核銷單

可在此選單檢視待簽核的核銷單:

| Fu Jon<br>Catholic<br>University<br>Hospital | 維護檔設定 -          |          |     | 合回首員  | 登出     | 資訊室\系統組 白紹甫(D00 |
|----------------------------------------------|------------------|----------|-----|-------|--------|-----------------|
| 請款核銷管理                                       | 系統 ◎ 電新整理        | 會新增請款核銷單 |     |       |        |                 |
| 待簽核申請單(2)                                    | 待簧核申請單           |          |     | < 1 > |        |                 |
| ■ 我申請的表單                                     |                  |          |     |       |        |                 |
| →填表中表單(0)                                    | 請款核銷單號           | 部門名稱     | 填表人 | 申請類別  | 申請核銷金額 | 狀態              |
| ※                                            | 6410-20190627001 | 資訊室\系統組  | 蘇家儀 | 一般核銷  | 22,333 | 申請單位主管簽核中       |
| →达频中衣单(0)                                    | 6410-20190624001 | 資訊室\系統組  | 蘇家儀 | 一般核銷  | 0      | 申請單位主管簽核中       |
| →我申請的全部<br>表單                                | < 1 >            |          |     |       |        |                 |

# 4.2 我申請的表單

可在此選單檢視我所申請的核銷單:

|          | fu jon<br>Catholic<br>Insensis<br>Hospital | 護檔設定 ▼                  |                      |          |            | 回首頁 📆 登出  | 資訊室\系統               | 組 蘇家儀(D01117) |                 |  |
|----------|--------------------------------------------|-------------------------|----------------------|----------|------------|-----------|----------------------|---------------|-----------------|--|
| 請款核銷管理系約 |                                            | <b>②</b> 重新整理           | 2)新壇請款核銷單            |          |            |           |                      |               |                 |  |
|          | 待簽核申請單(0)                                  | 送祭中麦單                   |                      |          |            | 1 >       |                      |               |                 |  |
| 0        | 我申請的表單                                     |                         |                      |          |            |           |                      |               |                 |  |
|          | →填表中表單(0)                                  | 申請日期                    | 簽辦單編號                | 申請類<br>別 | 申請核銷金<br>額 | 憑證總金<br>額 | 核銷單編號                | 目前簽核者         | 狀態              |  |
|          | →送簽中表單(3)                                  | 2019/6/24 下午<br>2:44:15 | 6410-<br>20190627001 | 一般核<br>銷 | 22,333     | 24,535    | 6410-<br>20190627001 | 白紹甫 行政<br>組長  | 申請單位主管簽核中       |  |
|          | →找申請的全部<br>表單                              | 2019/6/15 上午<br>9:08:43 | 6410-<br>20190617001 | 一般核<br>銷 | 0          | 3,333     | 6410-<br>20190617001 | 白紹甫 行政<br>組長  | 申請單位一級主管簽<br>核中 |  |
| •        | 已處理表單<br>全部表單                              | 2019/6/15 上午<br>8:55:55 | 6410-<br>20190624001 | 一般核<br>銷 | 0          | 2,222     | 6410-<br>20190624001 | 白紹甫 行政<br>組長  | 申請單位主管簽核中       |  |
|          | 核銷單-全部狀態                                   | < 1 >                   |                      |          |            |           |                      |               |                 |  |

# 4.3 已處理表單

可在此選單檢視我已處理過的核銷單:

|   | fu jen<br>Calvate<br>Hospital | 護檔設定 ▼               |                                                                                                    |         |                        |            | 回首頁       | 資訊室\系統組 蘇家儀(D01117)  |              |                 |
|---|-------------------------------|----------------------|----------------------------------------------------------------------------------------------------|---------|------------------------|------------|-----------|----------------------|--------------|-----------------|
|   | 請款核銷管理系統                      | <b>论</b> 《重新整理       | 新增請認     新     书     书     教     教     和     教     和     和 | 飲核銷單    | I.                     |            |           |                      |              |                 |
|   | 待簽核申請單(0)                     | 已處理表單                |                                                                                                    |         |                        |            | < 1 →     |                      |              |                 |
| 0 | 我申請的表單                        |                      |                                                                                                    |         |                        |            |           |                      |              |                 |
|   | →填表中表單(0)                     | 簽辦單編號                | 部門名稱                                                                                                    | 填表<br>人 | 申請類<br>別               | 申請核銷金<br>額 | 憑證總金<br>額 | 核銷單編號                | 目前簽核者        | 狀態              |
|   | →送簽中表單(3)                     | 6410-<br>20190627001 | 資訊室\系統<br>組                                                                                                    | 蘇家<br>儀 | 一 <sub>股核</sub><br>銷   | 22,333     | 24,535    | 6410-<br>20190627001 | 白紹甫 行政組<br>長 | 申請單位主管簽核中       |
| F | →戎中調の主命<br>表單                 | 6410-<br>20190617001 | 資訊室\系統<br>組                                                                                                    | 蘇家<br>儀 | 一 <mark>股核</mark><br>銷 | 0          | 3,333     | 6410-<br>20190617001 | 白紹甫 行政組<br>長 | 申請單位一級主管簽<br>核中 |
| 0 | 已處理表單<br>) 全部表單               | 6410-<br>20190624001 | 資訊室\系統<br>組                                                                                                    | 蘇家<br>儀 | 一般核<br>銷               | 0          | 2,222     | 6410-<br>20190624001 | 白紹甫 行政組<br>長 | 申請單位主管簽核中       |

# 4.4 全部表單

若是會計人員或系統管理員,可在此選單檢視全部的核銷單:

|   | また<br>fullow<br>Cartoolt<br>Hospital<br>指語 | 檔設定 ▼                                                                                                    | 合回首頁 📄    |
|---|--------------------------------------------|----------------------------------------------------------------------------------------------------|-----------|
|   | 請款核銷管理系統                                   | ②重新整理 2 新增請款核銷單                                                                                                    |           |
|   | 待簽核申請單(0)                                  | 全部請款核銷單 ( 1 )                                                                                                    |           |
| C | 我申請的表單                                     |                                                                                                    |           |
|   | 已處理表單                                      | 狀態 申請日期 申請類別 申請核銷金額 憑證總金額 核銷單編號 狀態                                                                                                    | 填表人 目前簽核者 |
| c | 全部表單                                       | ◎105.申請單位主管簽核中                                                                                                    |           |
|   |                                            | ◎107.申請單位一級主管簽核中                                                                                                    |           |
|   | 核朝里-全部狀態                                   | ◎121.出納組長處理中                                                                                                    |           |
| C | 廠商與所得人資料                                   | An and a second second s |           |
|   | 個人填寫中廠商資料                                  | < 1 >                                                                                                    |           |

# 4.5 廠商與所得人資料

可在此選單檢視我所有廠商與所得人資料,也可以新增:

| 請款核銷管理系統       | <b>②</b> 重新整理 |               | ]新增請款核銷員 |      |          |                                       |     |  |
|----------------|---------------|---------------|----------|------|----------|---------------------------------------|-----|--|
| 待簽核申請單(0)      | ╋新増廠商         | 商基本資料         |          |      |          |                                       |     |  |
| ● 我申請的表單       | 廠商基本          | 資料維護檔         | 4        |      | < 1 →    |                                       |     |  |
| 已處理表單          | 統一編號          | 廠商名稱          | 匯款帳戶名稱   | 雁款帳號 | 對帳用email | 自吉人姓名                                 | 建檔人 |  |
| ● 全部表單         | 100100        | 104113 14 113 |          |      | 2518(1)  | A A A A A A A A A A A A A A A A A A A |     |  |
| 核銷單-全部狀態       | 123123        | awewqeq       | adasd    |      |          |                                       | 穌豖锇 |  |
| 廠商與所得人資料       | < 1           | >             |          |      |          |                                       |     |  |
| 個人填寫中廠商資料      |               |               |          |      |          |                                       |     |  |
| 個人填寫中所得人<br>資料 |               |               |          |      |          |                                       |     |  |
| 全部廠商資料         |               |               |          |      |          |                                       |     |  |
| 全部所得人資料        |               |               |          |      |          |                                       |     |  |